## Add/Edit a 'Prescriber' License Type

This document provides instruction on how to 'Add' or 'Edit' licenses for provider types 60, 64, 74, 77, 78, 80, and 95 who are required to provide 'Prescriber' license information in the '2.2 License Information' screen.

## **Overview**

In KY MPPA, provider types 60, 64, 74, 77, 78, 80, and 95 must enter '**Prescriber**' information in the '**2.2 License Information**' screen. When the user lands on the '**2.2 License Information**' screen, the system will not allow these provider types to advance until the user enters the '**Prescriber**' license information.

## **Add License Information**

To add new license information, use the following steps:

1. On the **2.2 License Information** screen select the **Add** button to open the entry fields as shown in **Figure 1**.

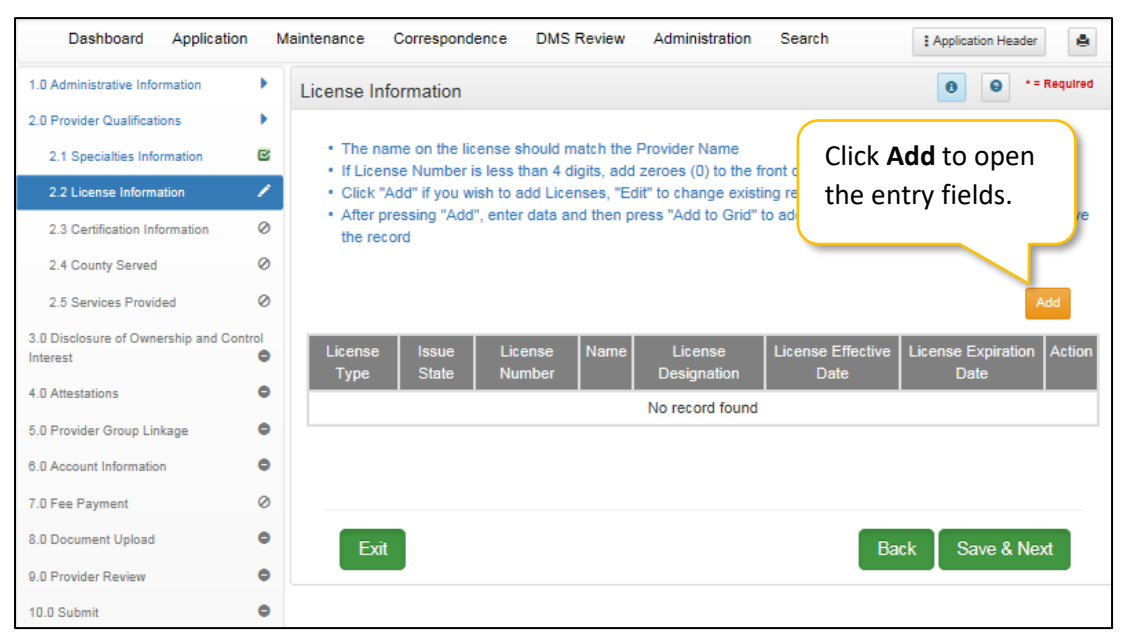

**Figure 1: License Information Screen** 

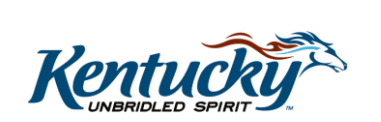

| Dashboard Applicatio                           | on N        | laintenance Correspondence DMS Review                                                                                                    | Administration Search                                                                                         | Application Header        |  |  |  |  |  |  |  |
|------------------------------------------------|-------------|----------------------------------------------------------------------------------------------------|----------------------------------------------------------------------------------------------------|---------------------------|--|--|--|--|--|--|--|
| 1.0 Administrative Information                 | •           | License Information                                                                                                    |                                                                                                    | • = Required              |  |  |  |  |  |  |  |
| 2.0 Provider Qualifications                    | •           |                                                                                                    |                                                                                                    |                           |  |  |  |  |  |  |  |
| 2.1 Specialties Information                    | C           | <ul> <li>The name on the license should match the Provider Name</li> <li>If License Number is less than 4 digits, add zeroes (0) to the front of license number to total 4 digits</li> </ul> |                                                                                                    |                           |  |  |  |  |  |  |  |
| 2.2 License Information                        | 1           | Click "Add" if you wish to add Licenses, "Ed                                                                                                    | Click "Add" if you wish to add Licenses, "Edit" to change existing record, "Remove" to delete existing record |                           |  |  |  |  |  |  |  |
| 2.3 Certification Information                  | 0           | <ul> <li>After pressing "Add", enter data and then press "Add to Grid" to add a record to the grid, "Discard" to not save<br/>the record</li> </ul>                                          |                                                                                                    |                           |  |  |  |  |  |  |  |
| 2.4 County Served                              | 0           |                                                                                                    |                                                                                                    |                           |  |  |  |  |  |  |  |
| 2.5 Services Provided                          | 0           |                                                                                                    |                                                                                                    | Discard                   |  |  |  |  |  |  |  |
| 3.0 Disclosure of Ownership and Co<br>Interest | ontrol<br>O | License Issue License Name                                                                                                    | License License Effective                                                                                     | License Expiration Action |  |  |  |  |  |  |  |
| 4.0 Attestations                               | •           |                                                                                                    | No record found                                                                                               |                           |  |  |  |  |  |  |  |
| 5.0 Provider Group Linkage                     | ۰           |                                                                                                    | No record lound                                                                                               |                           |  |  |  |  |  |  |  |
| 6.0 Account Information                        | ۰           |                                                                                                    |                                                                                                    |                           |  |  |  |  |  |  |  |
| 7.0 Fee Payment                                | 0           | * License Type                                                                                                    | * Issue State                                                                                                 |                           |  |  |  |  |  |  |  |
| 8.0 Document Upload                            | •           | Select One                                                                                                    | Select One                                                                                                    | ~                         |  |  |  |  |  |  |  |
| 9.0 Provider Review                            | ۰           | * License Number                                                                                                    |                                                                                                    |                           |  |  |  |  |  |  |  |
| 10.0 Submit                                    | •           |                                                                                                    |                                                                                                    |                           |  |  |  |  |  |  |  |
|                                                |             | Name on License                                                                                                    | * License Designation                                                                                         |                           |  |  |  |  |  |  |  |
|                                                |             | Optom, Henders                                                                                                    | Select One                                                                                                    |                           |  |  |  |  |  |  |  |
|                                                |             | * License Effective Date                                                                                                    | * License Expiration Date                                                                                     |                           |  |  |  |  |  |  |  |
|                                                |             | MM/DD/YYYY 🗮                                                                                                    |                                                                                                    |                           |  |  |  |  |  |  |  |
|                                                |             |                                                                                                    | Add To Grid                                                                                                   |                           |  |  |  |  |  |  |  |
|                                                |             | Exit                                                                                                    | Bad                                                                                                    | sk Save & Next            |  |  |  |  |  |  |  |

Figure 2: Add License

- 2. Enter the following information:
  - a. License Type: Provider's license type. For the provider types listed above, 'Prescriber' must be selected. (See Figure 2)
  - b. Issue State: State that issued the license.
  - c. License Number: License Number.
  - d. **Name on License:** The Provider's name on the license auto-populates from the **1.1 Basic Information** screen and is not editable.
  - e. License Designation: Choose the license designation from the drop-down, such as Permanent, Temporary, Resident, Faculty, etc.
  - f. License Effective Date: Date the license becomes effective.
  - g. License Expiration Date: Date the license is no longer effective.
  - h. Click Add To Grid.
- 3. Click **Save & Next** to save the record and advance to the next screen.

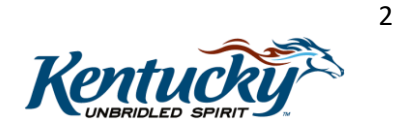

| Dashboard Application                           | n N | Asintenance Correspondence DMS Review Administration Search I Application Header                                                                                     |  |  |  |  |  |  |  |  |  |
|-------------------------------------------------|-----|----------------------------------------------------------------------------------------------------|--|--|--|--|--|--|--|--|--|
| 1.0 Administrative information                  | ×   | License Information                                                                                                    |  |  |  |  |  |  |  |  |  |
| 2.0 Provider Qualifications                     | •   |                                                                                                    |  |  |  |  |  |  |  |  |  |
| 2.1 Specialties Information                     | C   | The name on the license should match the Provider Name     If License Number is less than 4 digits, add zeroes (0) to the front of license number to total 4 digits. |  |  |  |  |  |  |  |  |  |
| 2.2 License information                         | 1   | Click "Add" if you wish to add Licenses, "Edit" to change existing record, "Remove" to delete existing record                                                        |  |  |  |  |  |  |  |  |  |
| 2.3 Certification Information                   | 0   | <ul> <li>After pressing "Add", enter data and then press "Add to Grid" to add a record to the grid, "Discard" to not say<br/>the record</li> </ul>                   |  |  |  |  |  |  |  |  |  |
| 2.4 County Served                               | 0   |                                                                                                    |  |  |  |  |  |  |  |  |  |
| 2.5 Services Provided                           | 0   | Discard                                                                                                    |  |  |  |  |  |  |  |  |  |
| 3.0 Disclosure of Ownership and Cor<br>Interest | o   | License Issue License Name License License Effective License Expiration Action                                                                                       |  |  |  |  |  |  |  |  |  |
| 4.0 Attestations                                | •   | No record found                                                                                                    |  |  |  |  |  |  |  |  |  |
| 5.0 Provider Group Linkage                      | •   |                                                                                                    |  |  |  |  |  |  |  |  |  |
| 6.0 Account Information                         | •   |                                                                                                    |  |  |  |  |  |  |  |  |  |
| 7.0 Fee Payment                                 | 0   | * License Type * Issue State                                                                                                    |  |  |  |  |  |  |  |  |  |
| 8.0 Document Upload                             | •   | Select One  V Health Board                                                                                                    |  |  |  |  |  |  |  |  |  |
| 9.0 Provider Review                             | •   | Other<br>Prescriber                                                                                                    |  |  |  |  |  |  |  |  |  |
| 10.0 Submit                                     | •   |                                                                                                    |  |  |  |  |  |  |  |  |  |
|                                                 |     | Name on License * License Designation                                                                                                    |  |  |  |  |  |  |  |  |  |
|                                                 |     | T, SABITA Select One 🗸                                                                                                    |  |  |  |  |  |  |  |  |  |
|                                                 |     | * License Effective Date  * License Expiration Date                                                                                                    |  |  |  |  |  |  |  |  |  |
|                                                 |     | MM/DD/YYYY 🞽 MM/DD/YYYY 🞽                                                                                                    |  |  |  |  |  |  |  |  |  |
|                                                 |     | Add To Grid                                                                                                    |  |  |  |  |  |  |  |  |  |
|                                                 |     | Exit Back Save & Next                                                                                                    |  |  |  |  |  |  |  |  |  |

**Figure 3: License Type Options** 

**Note:** The choices available in the **License Type** drop-down are based on the type of the Provider. (See Figure 3)

- Provider Types 60, 64, 74, 77, 78, 80, and 95 will see 'Prescriber' as a choice in the drop-down and are required to enter their Prescriber license information with 'Prescriber' selected in the License Type field.
- Provider Types 74 and 78 must list their CRNA or APRN license as a '**Prescriber**' License Type. If they also have a separate RN license, they have the option of using the '**Health Board**' License Type to reflect the RN license information, as long as it does not duplicate the License Number listed for the '**Prescriber**' License Type.

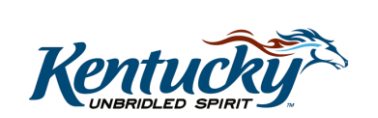

| Dashboard Applicati                           | on N   | laintenance Co                                 | rresponden                   | be DMS Re              | view Adn        | ninistration Se       | arch                 | I Application Hea | ader 🖨       |
|-----------------------------------------------|--------|------------------------------------------------|------------------------------|------------------------|-----------------|-----------------------|----------------------|-------------------|--------------|
| 1.0 Administrative Information                | •      | License Inform                                 | nation                       |                        |                 |                       |                      | 0 0               | * = Required |
| 2.0 Provider Qualifications                   | •      |                                                |                              |                        |                 |                       |                      |                   |              |
| 2.1 Specialties Information                   | C      | The name     If License                        | on the licen<br>Number is le | se sho<br>ess tha Clic | k the <b>Ed</b> | l <b>it</b> button ar | nd change            | the date          |              |
| 2.2 License Information                       | 1      | - Click "Add                                   | ' if you wish                | to ad in t             | he licen        | se Exniratio          | n Date fie           | ld to End         | record       |
| 2.3 Certification information                 | 0      | <ul> <li>After press<br/>the record</li> </ul> | ing "Add", e                 | nter d Dat             | te the re       | cord.                 |                      |                   | not save     |
| 2.4 County Served                             | 0      |                                                |                              |                        |                 |                       | _                    |                   | /            |
| 2.5 Services Provided                         | 0      |                                                |                              |                        |                 |                       |                      |                   | Add          |
| 3.0 Disclosure of Ownership and C<br>Interest | ontrol | License<br>Type                                | Issue<br>State               | License                | Name            | License               | License<br>Effective | Exm               | Action       |
| 4.0 Attestations                              | •      | - Jpc                                          | ousie                        | - Harriser             |                 | Designation           | Date                 | Date              |              |
| 5.0 Provider Group Linkage                    | •      | Prescribe                                      | Kentucky                     | 123456                 | Doe             | Resident              | 04/02/2018           | 04/17/2024        | C 1          |
| 6.0 Account Information                       | •      | -                                              |                              |                        |                 |                       |                      |                   |              |
| 7.0 Fee Payment                               | 0      | First Previous                                 | Next Last                    |                        | (Page 1         | of 1 )                |                      | Page: 1 🗸         |              |
| 8.0 Document Upload                           | •      |                                                |                              |                        |                 |                       |                      |                   |              |
| 9.0 Provider Review                           | •      | Evit                                           |                              |                        |                 |                       | Ren                  | L Cours &         | Mout         |
| 10.0 Submit                                   | •      | Exit                                           |                              |                        |                 |                       | Bac                  | save &            | Next         |

Figure 4: Edit a License

**Note:** Prescribers whose license is entered with '**Health Board**' selected in the **License Type** field will need to edit and end date the record, then add a new record and select '**Prescriber**' in the **License Type** field. (See Figure 4)

## **Edit License Information**

To edit license information, use the following steps:

- 1. Click the Edit button to open the edit fields. (See Figure 5)
- 2. Enter an End Date in the License Expiration Date field, which will expire the record.
  - a. To make the license active for only one day, change the **Expiration Date** to the same date as the **Issue Date**. (see Figure 5 below)
- 3. After **end dating** the license record, **Add** a new record, with a new license type, following the process above.
- 4. Click Add to Grid.
- 5. Click on Save & Next to save the record and advance to the next screen.

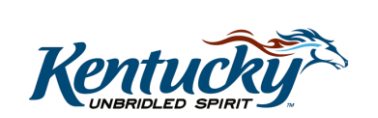

| Dashboard Applicati                           | on M   | aintenance Cor                                                                                                    | respondence    | DMS Rev           | iew Admin  | istration Sear         | ch                           | Application Heade       | r O      |
|-----------------------------------------------|--------|----------------------------------------------------------------------------------------------------|----------------|-------------------|------------|------------------------|------------------------------|-------------------------|----------|
| 1.0 Administrative Information                | •      | License Information                                                                                                    |                |                   |            |                        | top and a                    | ntor o                  |          |
| 2.0 Provider Qualifications                   | •      |                                                                                                    |                |                   | n unis imi | age, click th          | ie <b>cait</b> bui           | Lion and e              | nter a   |
| 2.1 Specialties Information                   | ß      | The name on the license should     If License Number is less than 4     Click "Add" if you wish to add License License Cord and add a new Prescrib |                |                   |            |                        |                              | •1                      |          |
| 2.2 License Information                       | 1      |                                                                                                    |                |                   |            |                        |                              | criber                  |          |
| 2.3 Certification Information                 | 0      | After pressing "Add", enter data record                                                                                                    |                |                   |            |                        |                              |                         |          |
| 2.4 County Served                             | 0      |                                                                                                    |                |                   |            |                        |                              |                         |          |
| 2.5 Services Provided                         | 0      |                                                                                                    |                |                   |            |                        |                              |                         | Add      |
| 3.0 Disclosure of Ownership and C<br>Interest | ontrol | License<br>Type                                                                                                    | Issue<br>State | License<br>Number | Name       | License<br>Designation | License<br>Effective<br>Date | Lice<br>Expiral<br>Date | Action   |
| 4.0 Attestations                              | •      | Health Boar                                                                                                    | Kentucky       | 12145             | JOHN B     | Permanent              | 06/26/2003                   | 06/26/2003              |          |
| 5.0 Provider Group Linkage                    | •      | d                                                                                                    |                | 12545             | 0011111    |                        |                              |                         |          |
| 6.0 Account Information                       | •      | Prescriber                                                                                                    | Kentucky       | 12345             | JOHN, R    | Permanent              | 06/27/2003                   | 02/28/2019              | <b>a</b> |
| 7.0 Fee Payment                               | 0      | First Previou                                                                                                    | a Next Last    |                   | (Page 1 cf | (1)                    |                              | Page: 1                 |          |
| 8.0 Document Upload                           | •      |                                                                                                    |                |                   |            |                        |                              |                         |          |
| 9.0 Provider Review                           | ۰      | Exit                                                                                                    |                |                   |            |                        | Back                         | Save & N                | ext      |
| 10.0 Submit                                   | •      |                                                                                                    |                |                   |            |                        | Cock                         | Junoan                  |          |

Figure 5: Expiration of 'Health Board' Record/Add New 'Prescriber' Record

Note: License records cannot be deleted and must be end dated.

**Note:** For Provider Types 74 (CRNA) and 78 (APRN), their license is required to be entered with **'Prescriber'** in the **License Type** field in order to proceed to the next screen. For Provider Types 74 and 78 who also have an RN license, they have the option of adding the RN license with **'Health Board'** in the **License Type** field, but it is not required.

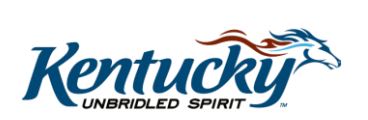

5